## **GUIDE D'UTILISATION**

## **BILLETTERIE EN LIGNE POUR LES CSE & COLLECTIVITES**

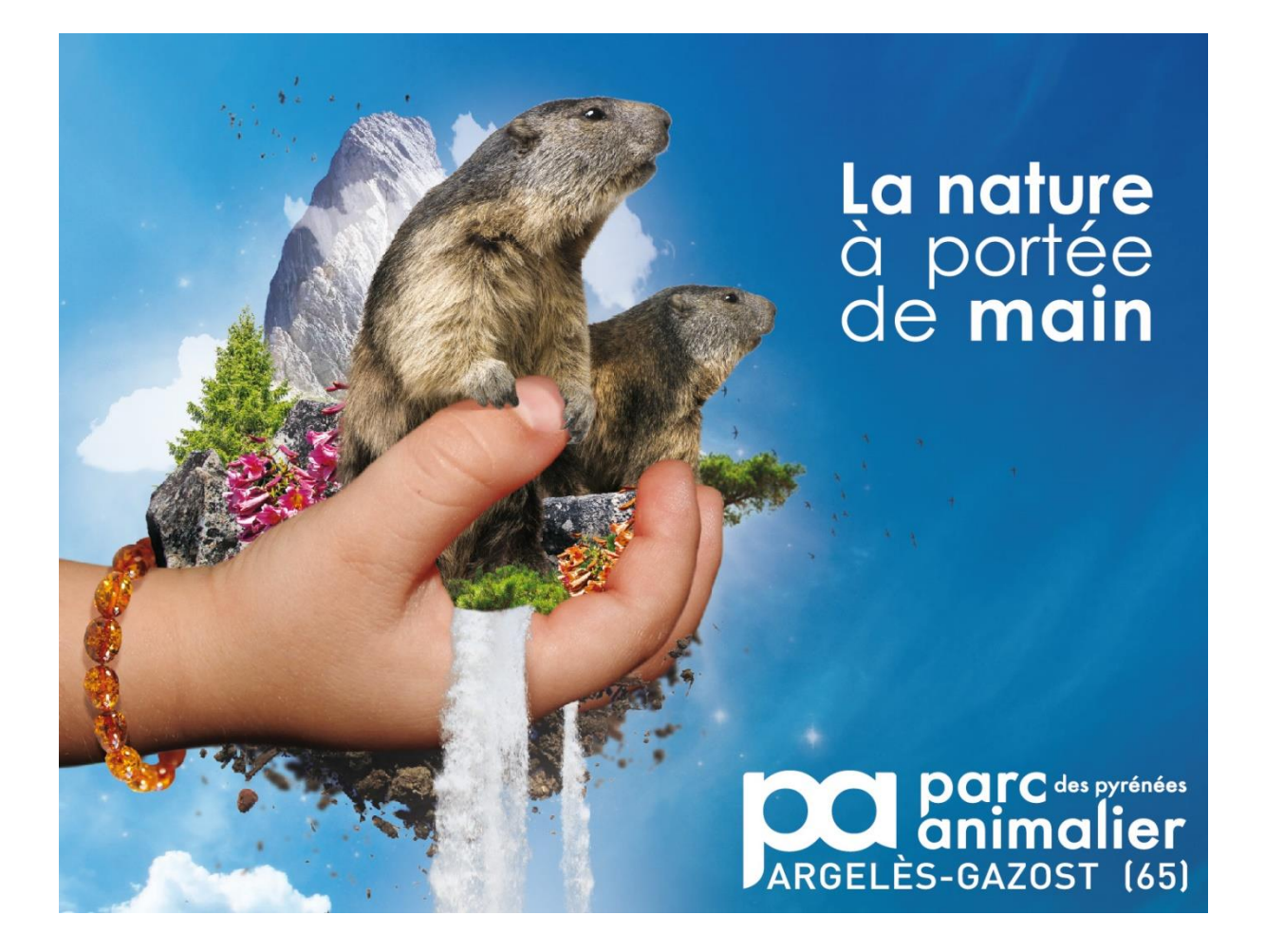

URL du site Internet pour l'achat de billets en ligne :

https://billetteriecse-parc-animalier-pyrenees.recreatex.be/

# Contenu

| Créer un compte                                               | 3 |
|---------------------------------------------------------------|---|
| Effectuer une commande                                        | 6 |
| Consulter son historique de commandes et imprimer des billets | 9 |

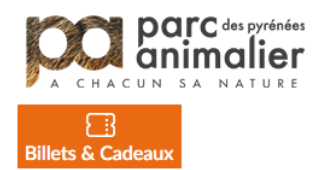

#### 

Options de recherche et de filtre +

Q

# **Billets & Bons Cadeaux**

~

Rechercher Mot recherché

Trier : Produit (A-Z)

|    | DESCRIPTION                                                                                                    | DISPONIBILITÉ | QUANTITÉ | PRIX     |
|----|----------------------------------------------------------------------------------------------------|---------------|----------|----------|
| 47 | Billet 1 jour - Adulte<br>Valable 1 an à compter de la date d'achat, selon le calendrier<br>d'ouverture du parc. Billet ni modifiable, ni prolongeable, ni<br>remboursable.                                                                   |               | 0        | € 17,50  |
| 47 | Billet 1 jour - Enfant (3-11 ans)<br>Valable 1 an à compter de la date d'achat, selon le calendrier<br>d'ouverture du parc. Billet ni modifiable, ni prolongeable, ni<br>remboursable.                                                        |               | 0        | € 11,50  |
| Ť  | Bon Cadeau Pass Annuel Adulte<br>Valable uniquement pour l'achat d'un Pass Annuel Enfant.<br>Validité du bon : 1 an à compter de la date d'achat. Bon cadeau<br>ni modifiable, ni prolongeable, ni remboursable.                              |               | 0        | € 39,00  |
| Ť  | Bon Cadeau Pass Annuel Enfant<br>Valable uniquement pour l'achat d'un Pass Annuel Enfant.<br>Validité du bon : 1 an à compter de la date d'achat. Bon cadeau<br>ni modifiable, ni prolongeable, ni remboursable.                              |               | 0        | € 28,00  |
| Ť  | Bon Cadeau Pass Annuel Famille<br>Valable uniquement pour l'achat d'un Pass Annuel Famille (2<br>adultes + 2 enfants). Validité du bon : 1 an à compter de la date<br>d'achat. Bon cadeau ni modifiable, ni prolongeable, ni<br>remboursable. |               | 0        | € 130,00 |
|    |                                                                                                    |               |          |          |

AJOUTER AU PANIER Total € 0,00

Voici l'URL du site Internet pour acheter vos billets en ligne à tarifs préférentiels : <u>https://billetteriecse-parc-animalier-pyrenees.recreatex.be/</u>

Lorsque vous êtes sur la page de connexion, cliquez sur « Créer un compte ».

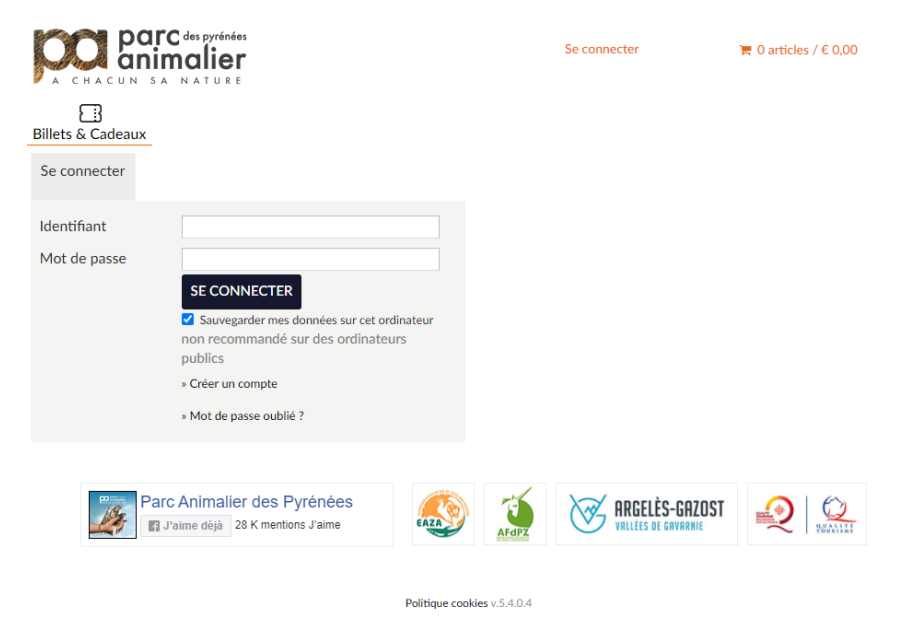

Créez votre compte en saisissant un identifiant et un mot de passe. Veillez à respecter les critères de sécurité lors de la saisie de votre mot de passe. Cliquez sur « Suivant » pour continuer.

| CHACUN SA NATURE                                                                                                    | Se connecter | 🐂 0 articles / € 0,00 |
|----------------------------------------------------------------------------------------------------|--------------|-----------------------|
| Billets & Cadeaux                                                                                                    |              |                       |
| Créer un compte (1/2)                                                                                                    |              |                       |
| Données de connexion                                                                                                    |              |                       |
| Choisissez l'identifiant et le mot de passe que vous voulez<br>désormais utiliser pour vous connecter à ce site.<br>Votre identifiant doit contenir au moins 6 caractères et peut se<br>composer de lettres, chiffres et les caractères suivants :@.<br>Mot de passe doit répondre aux exigences suivantes<br>- Se compose d'au moins 6 caractères<br>- Se compose d'au moins une lettre majuscule<br>- Se compose d'au moins une lettre minuscule<br>- Se compose d'au moins un chiffre<br>- Se compose d'au moins un symbole<br>- ne peut pas être égal à l'identifiant |              |                       |
| Identifiant                                                                                                    |              |                       |
| Mot de passe<br>Répéter mot de<br>passe SUIVANT                                                                                                    |              |                       |

Renseigner les informations sur votre entreprise ou collectivité en veillant à remplir les champs obligatoires indiqués par le sigle \*. Cliquez sur « Inscrire » une fois terminée.

| A CHACUN SA NATURE    |                                                | Se connecter | ' <b>≓</b> 0 articles / € 0,00 |
|-----------------------|------------------------------------------------|--------------|--------------------------------|
| Billets & Cadeaux     |                                                |              |                                |
| Créer un compte       | (2/3)                                          |              |                                |
| Données de société    |                                                |              |                                |
| * = champ obligatoire |                                                |              |                                |
| Société*              |                                                |              |                                |
| Numéro SIRET          |                                                |              |                                |
| Pays*                 | France 🗸                                       |              |                                |
| Adresse*              |                                                |              |                                |
| Boîte postale         |                                                |              |                                |
| Code postal*          |                                                |              |                                |
| Ville*                |                                                |              |                                |
| E-mail*               |                                                |              |                                |
| Téléphone*            |                                                |              |                                |
| Portable              |                                                |              |                                |
| Numéro TVA            |                                                |              |                                |
| Remarques             |                                                |              |                                |
|                       | Oui, j'aimerais recevoir le bulletin d'informa | tion         |                                |
| PRÉCÉDENT             |                                                |              | INSCRIRE                       |

Félicitations, vous avez terminé la demande d'activation de votre compte ! Notre équipe commerciale va se charger de vérifier votre compte dans les plus brefs délais. **Si celui-ci est conforme, il sera activé dans les prochaines 48h.** Vous recevrez un e-mail de confirmation de notre part.

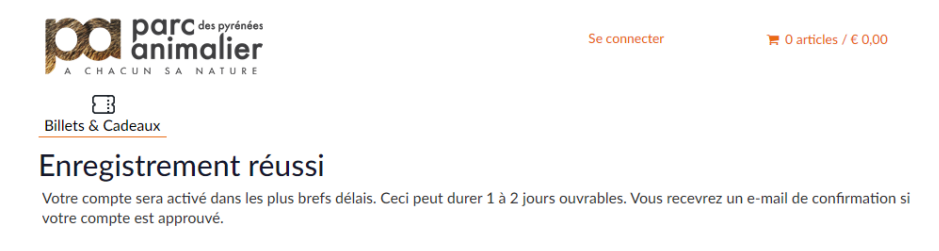

Vous pouvez à tout moment mettre à jour vos informations dans la rubrique « Mon profil  $\rightarrow$  Mes Données ». N'oubliez-pas de sauvegarder pour valider les changements.

|                        | des pyrénées<br>Bonjour SARL PAP<br>TEST.            |
|------------------------|------------------------------------------------------|
| Billets & Cadeaux      |                                                      |
| Mes donnée             | 25                                                   |
| Société*               | (and), 1967 (2017                                    |
| Numéro SIRET           |                                                      |
| Pays*                  | France 🗸                                             |
| Adresse*               | 40 We Assess The Portuge                             |
| Boîte postale          |                                                      |
| Code postal*           | 40.000                                               |
| Ville*                 | NUM OF                                               |
| E-mail*                | Kinds participal set                                 |
| Téléphone*             | Statute Term                                         |
| Portable               |                                                      |
| Numéro TVA             |                                                      |
| Remarques              |                                                      |
| Données de connexion   | ☑ Oui, j'aimerais recevoir le bulletin d'information |
| Identifiant            | feranzo                                              |
| Mot de passe actuel    |                                                      |
| Nouveau mot de passe   |                                                      |
| Confirmer mot de passe |                                                      |
|                        | SAUVEGARDER                                          |

🐂 0 articles / € 0,00

Dans la rubrique « Mon profil  $\rightarrow$  Personnes de contact », vous pouvez également ajouter et gérer les personnes en charge de la gestion du compte et des commandes.

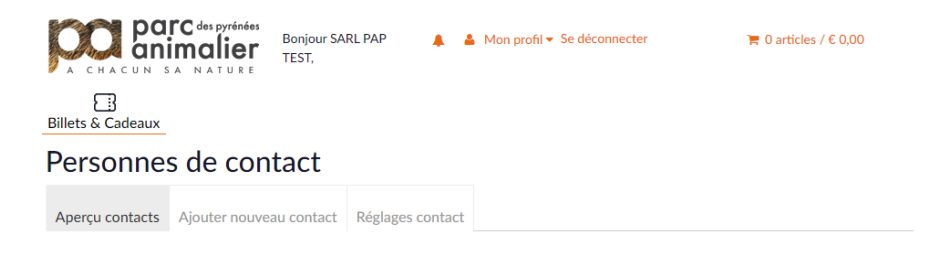

### Effectuer une commande

### Tout d'abord, connectez-vous à votre compte.

Lorsque vous êtes sur la page de connexion, renseignez votre identifiant et saisissez votre mot de passe. Cliquez sur « Se connecter » pour vous connecter à votre compte.

| POR DAL C des pyrénées<br>a chacun sa nature                                                                                                    | Se | e connecter    | 🐂 0 articles / € 0,00 |
|----------------------------------------------------------------------------------------------------|----|----------------|-----------------------|
| Billets & Cadeaux<br>Se connecter                                                                                                    |    |                |                       |
| Identifiant<br>Mot de passe<br>SE CONNECTER<br>Savegarder mes données sur cet ordinate<br>non recommandé sur des ordinateurs<br>publics<br>• Créer un compte<br>• Mot de passe oublié ? | ur |                |                       |
| Parc Animalier des Pyrénées                                                                                                    |    | WRGELĖS-GAZOST |                       |

Une fois connecté à votre compte, vous pouvez effectuer vos achats de billets et de bons cadeaux. Sélectionnez les quantités de billets ou de bons cadeaux souhaitées en cliquant sur les flèches, vous pouvez aussi directement saisir la quantité souhaitée dans le champ de texte. Une fois les quantités choisies, cliquez sur « Ajouter au panier ».

(Conseil de commande pour les billets : ¾ adultes – ¼ enfants)

| С           | ACUN SA NATURE                                                                                                    | Bonjour SARL PAP<br>TEST,                                                                 |                                      | <b>å</b> M      | on profil 👻 Se déc | onnecter  |               | 🃜 0 articles /    | € 0,00            |
|-------------|----------------------------------------------------------------------------------------------------|-------------------------------------------------------------------------------------------|--------------------------------------|-----------------|--------------------|-----------|---------------|-------------------|-------------------|
| Eillets & O | B<br>Cadeaux                                                                                                    |                                                                                           |                                      |                 |                    |           |               |                   |                   |
| Billet      | s & Bons Cac                                                                                                    | leaux                                                                                     |                                      |                 | Re                 | echercher | Mot recherché |                   | Q                 |
| Trier : Pro | duit (A-Z) 🗸                                                                                                    |                                                                                           |                                      |                 |                    |           | o             | ptions de recherc | he et de filtre 🕇 |
|             | DESCRIPTION                                                                                                    |                                                                                           |                                      |                 | DISPONIBILIT       | ré        |               | QUANTITÉ          | PRIX              |
| 47          | Billet 1 jour - Adulte<br>Valable 1 an à compter de<br>d'ouverture du parc. Billet<br>remboursable.                                  | la date d'achat, selon<br>ni modifiable, ni prole                                         | le calend<br>ongeable,               | lrier<br>ni     |                    |           |               | 50                | € 17,50           |
| 47          | Billet 1 jour - Enfant (3-11 a<br>Valable 1 an à compter de<br>d'ouverture du parc. Billet<br>remboursable.                          | <b>ns)</b><br>la date d'achat, selon<br>ni modifiable, ni prole                           | le calend<br>ongeable,               | lrier<br>ni     |                    |           |               | 20                | € 11,50           |
| Ť           | Bon Cadeau Pass Annuel Ad<br>Valable uniquement pour l<br>Validité du bon : 1 an à con<br>ni modifiable, ni prolongea                | <b>ulte</b><br>'achat d'un Pass Annu<br>npter de la date d'ach<br>ble, ni remboursable.   | uel Enfant<br>nat. Bon c             | t.<br>adeau     |                    |           |               | 0                 | € 39,00           |
| Ť           | Bon Cadeau Pass Annuel En<br>Valable uniquement pour l<br>Validité du bon : 1 an à con<br>ni modifiable, ni prolongea                | fant<br>'achat d'un Pass Annı<br>npter de la date d'acl<br>ble, ni remboursable.          | uel Enfant<br>nat. Bon c             | t.<br>adeau     |                    |           |               | 0                 | € 28,00           |
| Ť           | Bon Cadeau Pass Annuel Fa<br>Valable uniquement pour l<br>adultes + 2 enfants). Validi<br>d'achat. Bon cadeau ni mo<br>remboursable. | <b>nille</b><br>'achat d'un Pass Annı<br>té du bon : 1 an à cor<br>difiable, ni prolongea | uel Famille<br>npter de l<br>ble, ni | e (2<br>la date |                    |           |               | 0                 | € 130,00          |
|             |                                                                                                    |                                                                                           |                                      | _               |                    |           |               |                   |                   |
|             |                                                                                                    |                                                                                           |                                      |                 |                    | To        | otal €1105,0  | 0 AJOUTE          | R AU PANIER       |

Sur la page panier, vous avez la possibilité de modifier les quantités de billets et bons cadeaux sélectionnés, ou de continuer vos achats en cliquant sur « Continuer mes achats ». Vous pouvez également vider votre panier. Cliquez sur « Continuer » pour valider la commande.

| A CHACUN SA NATURE                                                                                                    | Bonjour SARL PAI<br>TEST,           | P 🔺      | 💄 Mon profil 🗸 | Se déconnecter | 70 article<br>Voir ▼ | es / € 1 105,00<br>Payer |
|----------------------------------------------------------------------------------------------------|-------------------------------------|----------|----------------|----------------|----------------------|--------------------------|
| Billets & Cadeaux                                                                                                    |                                     |          |                |                |                      |                          |
| Panier                                                                                                    |                                     |          |                |                |                      |                          |
| Panier                                                                                                    | Récapitulatif                       | $\geq$   | Paiement       | Confirmation   |                      |                          |
| <b>Billet 1 jour - Aduite</b><br>Valable 1 an à compter de la date d'a<br>calendrier d'ouverture du parc. Billet<br>ni prolongeable, ni remboursable.     | ichat, selon le<br>ni modifiable,   | Nombre : | 50             | € 17,50        | € 875,00             | ×                        |
| Billet 1 jour - Enfant (3-11 ans)<br>Valable 1 an à compter de la date d'a<br>calendrier d'ouverture du parc. Billet<br>ni prolongeable, ni remboursable. | ichat, selon le<br>: ni modifiable, | Nombre : | 20             | € 11,50        | € 230,00             | ×                        |
|                                                                                                    |                                     |          |                | Total          | € 1 105,00           |                          |
|                                                                                                    |                                     |          |                |                |                      | Vider panier             |
| CONTINUER MES ACHATS                                                                                                    |                                     |          |                |                |                      | CONTINUER                |

Sur la page Récapitulatif, veuillez vérifier attentivement votre commande. Vous pouvez encore retirer des produits en cliquant sur les croix. Cliquez sur « Précédent » pour revenir en arrière. Vérifiez également vos données. Si vous constatez une erreur ou un changement à faire, vous pouvez modifier vos informations en cliquant sur « Mon profil » en haut de la page. Une fois les changements effectués et sauvegardés, retourner dans votre panier pour finaliser la commande.

Cliquez sur « Enregistrer commande » pour procéder au paiement de votre commande.

|                                                                                               | S A NATURE                                                                  | Bonjour SARL PA<br>TEST,                  | P 4 | L 🛔 Mon profil ▼ S                        | e déconnecter                         | ` <b>≓</b> 70 articles<br>Voir -   F | / € 1 105,00<br>Payer |
|-----------------------------------------------------------------------------------------------|-----------------------------------------------------------------------------|-------------------------------------------|-----|-------------------------------------------|---------------------------------------|--------------------------------------|-----------------------|
| Billets & Cadeaux                                                                             | ĸ                                                                           |                                           |     |                                           |                                       |                                      |                       |
| Récapitu                                                                                      | latif                                                                       |                                           |     |                                           |                                       |                                      |                       |
| Panier                                                                                        |                                                                             | Récapitulatif                             |     | Paiement                                  | > Confirmation                        |                                      |                       |
| <b>Billet 1 jour - Adult</b><br>Valable 1 an à cor<br>calendrier d'ouve<br>prolongeable, ni r | te<br>mpter de la date o<br>rture du parc. Bill<br>remboursable.            | l'achat, selon le<br>et ni modifiable, ni | 50x |                                           | € 17,50                               | € 875,00                             | ×                     |
| Billet 1 jour - Enfar<br>Valable 1 an à cor<br>calendrier d'ouve<br>prolongeable, ni r        | nt (3-11 ans)<br>mpter de la date o<br>rture du parc. Bill<br>remboursable. | l'achat, selon le<br>et ni modifiable, ni | 20x |                                           | € 11,50                               | € 230,00                             | ×                     |
|                                                                                               |                                                                             |                                           |     |                                           |                                       | Total €1:                            | 105,00                |
| Vos donnée                                                                                    | 2S                                                                          |                                           |     |                                           |                                       |                                      |                       |
| Nom<br>Téléphone<br>Portable<br>E-mail                                                        | SARL PAP TE<br>0632669648<br>tcouty.pap@g                                   | ST<br>gmail.com                           |     | Adresse<br>Numéro<br>Code postal<br>Ville | 60 Bis Avenue D<br>65400<br>ayzac-ost | es Pyrénées                          |                       |
|                                                                                               |                                                                             |                                           |     | Pays                                      | France                                |                                      |                       |
| PRÉCÉDENT                                                                                     |                                                                             |                                           |     |                                           | Vider panier                          | ENREGISTRER C                        | OMMANDE               |

Bienvenue sur notre passerelle de paiement sécurisée. Veuillez saisir vos informations de paiement puis cliquer sur « Pay ». Pour annuler le paiement et la commande, cliquer sur « Annuler ».

| Credt Card Card Number  (2014 Strill Stort 3405  (2014 Strill Stort 3405  (2014 Stort 3405  (2014 Stort 3405 (2014 Stort 3405  (2014 Stort 3405 (2014 Stort 3405 |  |
|----------------------------------------------------------------------------------------------------|--|
| Card Number<br>1234 5678 9012 3455<br>Ferlin Data Olif (Clift)                                                                                                    |  |
| for the second second sec                                                                                                    |  |
| cipity Date: CVU / CVV:                                                                                                    |  |
|                                                                                                    |  |
|                                                                                                    |  |
|                                                                                                    |  |
| Annuler                                                                                                    |  |

Félicitations ! Vous avez effectué votre commande. N'oubliez-pas de vous déconnecter à chaque fin de session.

# Consulter son historique de commandes et imprimer des billets

Dans la rubrique « Notification » (icône d'une cloche), cliquez sur le bouton « Voir toutes les notifications » pour consulter l'historique de vos commandes.

| parc des pyrénées<br>animalier | Bonjour SARL PAP<br>TEST, | ▲ Mon profil 		Se déconnecter | ` <b>⊨</b> 0 articles / € 0,00 |
|--------------------------------|---------------------------|-------------------------------|--------------------------------|
| 🖉 A CHACUN SA NATURE           |                           | Voir toutes les notifications |                                |
| Billets & Cadeaux              |                           |                               |                                |

Ici, vous avez la possibilité de voir vos précédentes commandes, mais aussi de télécharger et imprimer vos billets électroniques.

| A CHACUN SA NATURE             | Bonjour SARL PAP<br>TEST, | 🌲 🛔 Mon profil ▼ Se déconnecter | ' <b>⊨</b> 0 articles / € 0,00 |
|--------------------------------|---------------------------|---------------------------------|--------------------------------|
| Eillets & Cadeaux              |                           |                                 |                                |
| Historique et aper             | rçus                      |                                 |                                |
| Mes notifications              |                           |                                 | ~                              |
| Sélectionner l'aperçu souhaité |                           |                                 |                                |
| Mes Billets électroniques      |                           |                                 |                                |
| Mes notifications              |                           |                                 |                                |
| Mes Articles achetés           |                           |                                 |                                |

Pour plus d'informations au sujet de la billetterie en ligne, ou pour toute autre demande, n'hésitez-pas à joindre notre service commercial :

reservation@parc-animalier-pyrenees.com

05 62 97 91 07 / 06 31 88 54 58